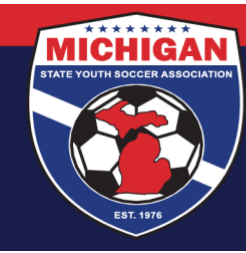

Michigan State Youth Soccer Association

## How To Submit An Online Tournament Sanctioning Application (New Tournaments)\*

\*If you already have a username & password, skip to step 3

- 1. Go to <a href="https://httpsports.net/tournamentcenter.aspx">https://httpsports.net/tournamentcenter.aspx</a>
- 2. Scroll down to find "Register Are you a Coach/Team Administrator..."
  - Select your state and whether you're a Manager or Tournament Director
  - Fill out the information on the page completely. It is strongly recommended that you use the name of the tournament as your username
- 3. On the main page, log-in using your new username and password
- 4. Click on "Host a Tournament"
- 5. Click on "New Tournament"

6. You may encounter messages from sponsors – after reading what they have to offer you, click on "Continue" at the bottom of the page

- 7. Fill out the information regarding your tournament
  - "Hosting Organization" is the name of your sponsoring league
  - Be truthful regarding the competitive quality of your tournament
  - "Designated Official of Hosting Organization" must be the PRESIDENT of your sponsoring league
  - Entering your club contact information (address, phone, etc) in the Designated Official section is permissible
  - If you want referees from out of the area to be able to participate in your event, click "Yes" when it asks if Guest Referee Applications will be accepted
  - When you are filling in your referee assignor information, keep in mind that this person must be (or become) a USSF certified assignor for the same year of the tournament
  - Next to "Age Groups" click on "Add Age Group". Fill out the information, save it, and repeat for all age groups in the tournament
  - Tournaments sanctioned by MSYSA are allowed to offer individual 1st and 2 nd place awards to ALL age groups
  - Phone numbers are required in all sections. A club office phone number is acceptable

9401 General Drive, Suite 120 - Plymouth, MI 48170 Phone: (734) 459-6220 Fax: (734) 459-6242 Website: www.michiganyouthsoccer.org Email: stateoffice@michiganyouthsoccer.org

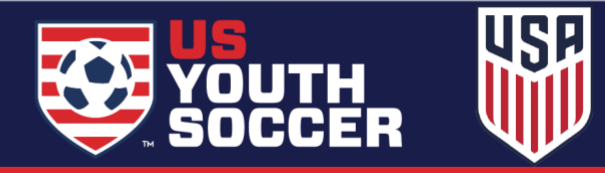

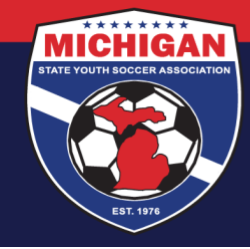

Michigan State Youth Soccer Association

- You will need to submit your rules to MSYSA at the time of this application i. Email rules packets to Ryan Theisen at <u>rtheisen@michiganyouthsoccer.org</u>.
- You may upload tournament logos and sponsor logos
- You may highlight deadlines, important tournament information, and/or other relevant information in the Tournament Information portion of the application

8. Click "Submit".

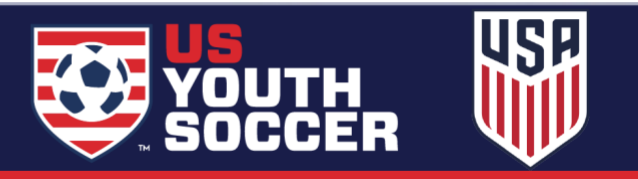